## New User Registration

▼Potal Page (The webpage that shown just after accessing JROIS)

| 大学共同利用機関法人<br>情報・システム研究機構<br>Research Organization of Information and Bystems |                                                                                          | PLogin Japa                                                                                         | anese |
|-------------------------------------------------------------------------------|------------------------------------------------------------------------------------------|----------------------------------------------------------------------------------------------------|-------|
|                                                                               | Joint-Research On                                                                        | -line Integrated System                                                                             |       |
|                                                                               | Login<br>Login to this system.                                                           | Registration<br>If you do not have the ID of this system, you need to register<br>your information. |       |
| Download m                                                                    | anual You can download the manual of this s                                              | Click                                                                                               |       |
| <u>Guidance pa</u>                                                            | Link to the "The Guideline for Applicati<br>ge * Please click the top right "English" bi | on for 2020 NIG-JOINT(Joint Research and Research Meeting)<br>utton to switch the language.         |       |

## $\mathbf{\nabla}$ New user registration

| New user registrat                                                                                                    | tion                                                                                                    |
|----------------------------------------------------------------------------------------------------|----------------------------------------------------------------------------------------------------|
| Confirm Back                                                                                                    |                                                                                                    |
| 登録後(おおむね3分以内)に「新規利用<br>メールに記載されたURLをクリックする。<br>ログインが可能となります。<br>You will receive "Completion of regist<br>Please click the URL described in the<br>registration and login to your homepa | 著情報登録完了用メール」が届きますので、<br>ことで本登録が完了し、<br>ration email", within about 3 minutes after submission.<br>email in order to complete the<br>ige. |
| * shows mandatory columns.                                                                                                    | Items on the entry screen marked with a " *" must be filled                                                                              |
| Login information                                                                                                    | out. Failure to fill out a required item will result in an error                                                                         |
| *Email address                                                                                                    |                                                                                                    |
| susakai@nig.ac.jp                                                                                                    |                                                                                                    |
| *Email address(For confirmation)                                                                                                    |                                                                                                    |
| Example) info@example.com                                                                                                    |                                                                                                    |
| *Password(The password must be be                                                                                                    | tween 8 and 16 alphanumeric characters.)                                                                                                 |
| *Password (For confirmation)(The pa<br>characters.)                                                                                                    | ssword must be between 8 and 16 alphanumeric<br>Entry your Researcher ID, which is the identifier                                        |
| *Researcher ID (for KAKENHI)                                                                                                    | have a Researcher ID, check the box<br>corresponding to "I do not have a Researcher ID"                                                  |
| I do not have a Researcher ID                                                                                                    | and leave this held blank.                                                                                                    |

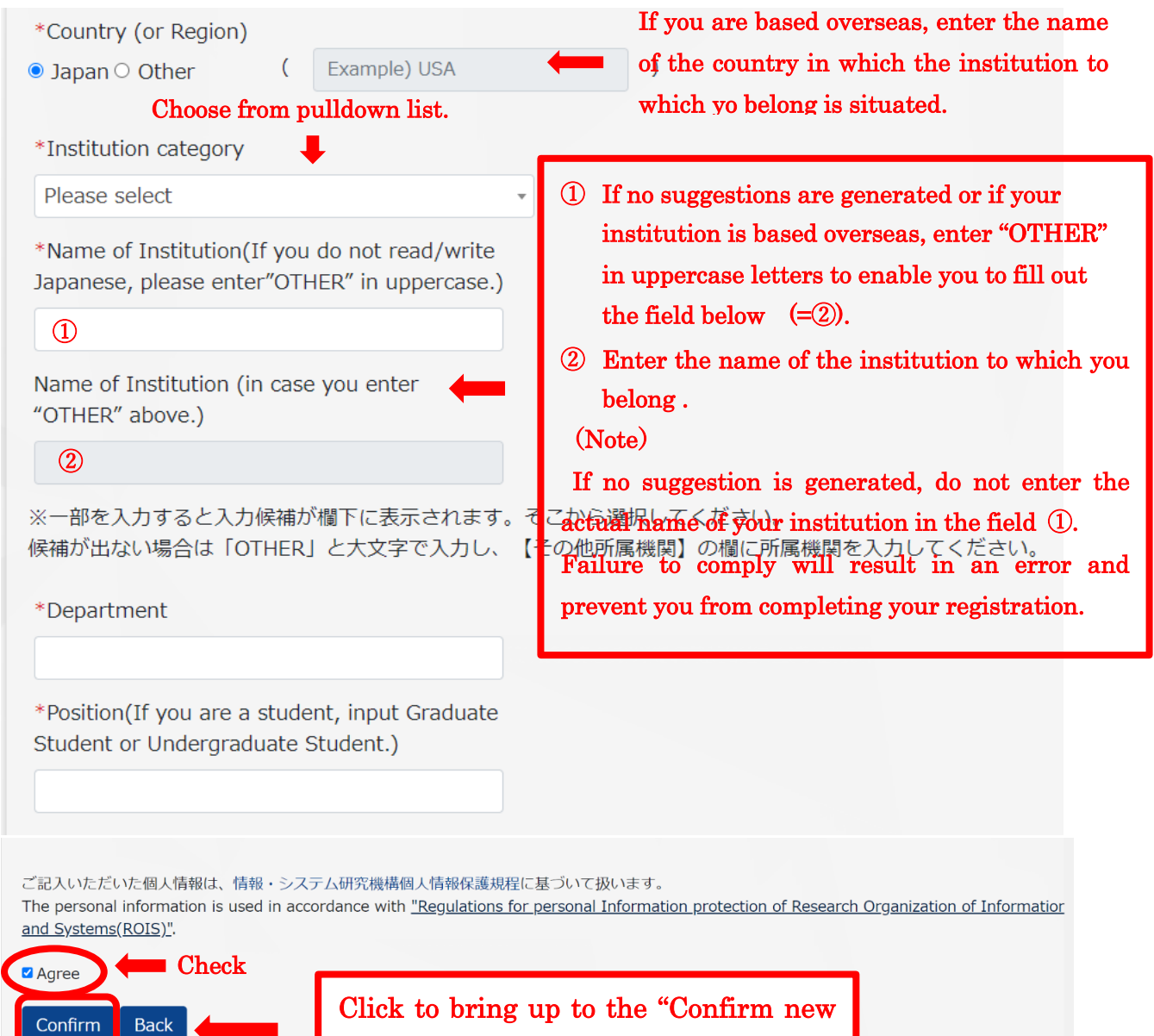

user registration information" screen.

## Confirm new user registration information

Please check the following user information.

Back

Please confirm the following information and click "Registration" button.

If correction is required, you can return to the "New user registration information input" screen with the "Back" button.

| Registration Back                                                                             |                        |
|-----------------------------------------------------------------------------------------------|------------------------|
| 登録後(おおむね3分以内)に「新規利用者情報登録完了用メール」が届きますので、                                                       |                        |
| メールに記載されたURLをクリックすることで本登録が完了し、                                                                |                        |
| ログインが可能となります。                                                                                 |                        |
| You will receive "Completion of registration email", within about 3 minutes after submission. |                        |
| registration and login to your homepage.                                                      |                        |
|                                                                                               |                        |
| * shows mandatory columns.                                                                    |                        |
| Login information                                                                             |                        |
| Login Information                                                                             |                        |
| *Email address                                                                                |                        |
|                                                                                               |                        |
| *Email address(For confirmation)                                                              |                        |
|                                                                                               |                        |
| *Password(The password must be between 8 and 16 alphanumeric characters.)                     |                        |
| •••••                                                                                         |                        |
| After confirming that the information you have click the "Registration" button                | re entered is correct, |
| 1程度法人<br>ンステム研究機構<br>nitation of Hormation and Systems                                        |                        |
| User information registration confirmation mail has been sent                                 |                        |

A "Completion of registration" email will be automatically sent to you by JROIS. At that time, click the URL included in the email to complete the user registration process.